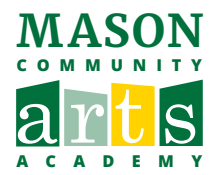

# HOW TO WITHDRAW PROGRAMS ON ACTIVENET

#### 1 Log in to your Academy account: https://apm.activecommunities.com/masonartsacademy/ActiveNet\_Login

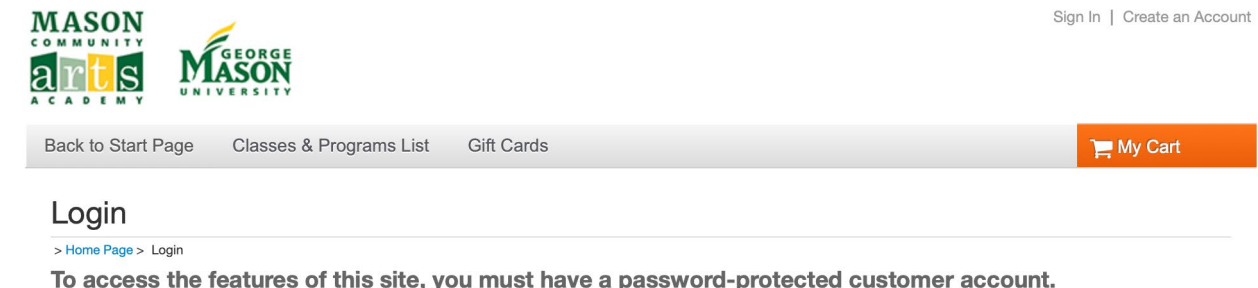

To access the features of this site, you must have a password-protected customer account. If you have an account and haven't logged in yet, please login now. If you do not have an account, please create a new account.

| SS |
|----|
|    |
|    |
|    |
|    |
|    |
|    |
|    |
|    |

### 2 Under Account Program, Click on "Historical Transaction List."

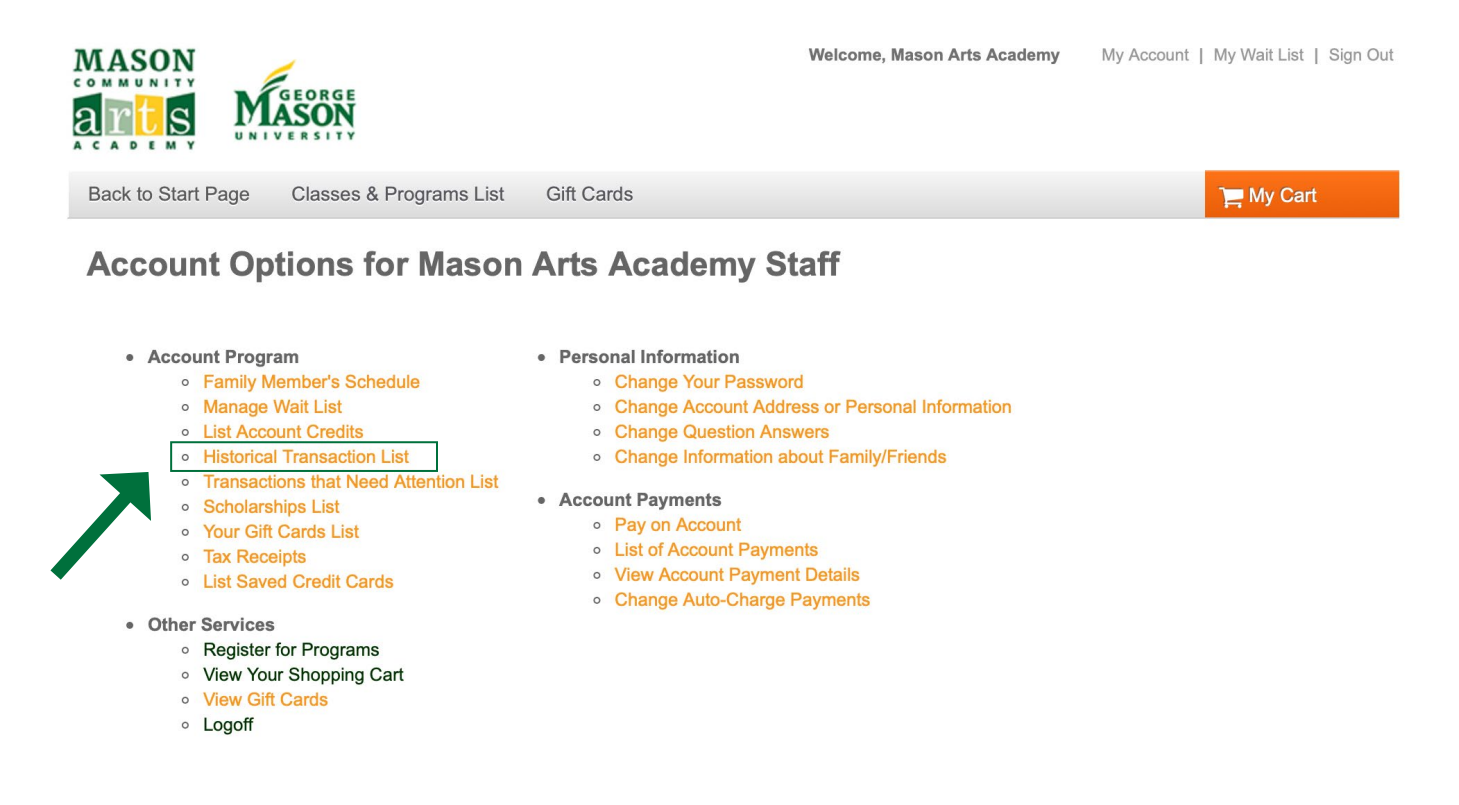

3 Select the program you wish to withdraw from.

### **Prior Transactions**

| ✓ Search Criteria                                   |                                                                        |             |                |              |             |                                         |              |  |  |
|-----------------------------------------------------|------------------------------------------------------------------------|-------------|----------------|--------------|-------------|-----------------------------------------|--------------|--|--|
| Mason Arts Academy Family as of May 5, 2020 8:34 AM |                                                                        |             |                |              |             |                                         |              |  |  |
| ✓ Registrations                                     |                                                                        | Scholarship |                |              | rship       | 120100000000000000000000000000000000000 |              |  |  |
|                                                     |                                                                        | _           |                |              |             | Select all                              | Deselect all |  |  |
| Begin Date                                          | Begin Date End Date                                                    |             |                |              | 1.2         |                                         |              |  |  |
|                                                     |                                                                        |             |                |              |             |                                         | Search       |  |  |
| Transaction                                         | Description                                                            | Reseint     | Dete           | Time         | Customer    | Actions                                 |              |  |  |
| Transaction                                         | Description                                                            | Receipt     | Date           | <u>1 ime</u> | Customer    | Actions                                 |              |  |  |
| Enroll                                              | Piano: Summer Piano Academy Session 1 ONLINE<br>#5374                  | 0000000.001 | May 5,<br>2020 | 4:05<br>PM   | Jane<br>Doe | Withdraw                                | Transfer     |  |  |
| Enroll                                              | Guitar: Beginner Guitar Camp Ages 8 - 12 ONLINE<br>#5373               | 000000.001  | May 5,<br>2020 | 4:05<br>PM   | Jane<br>Doe | Withdraw                                | Transfer     |  |  |
| Enroll                                              | Acting Camp Afternoon Session 4 - Group 4(Ages 11-<br>12) ONLINE #5544 | 000000.001  | May 5,<br>2020 | 4:05<br>PM   | Jane<br>Doe | Withdraw                                | Transfer     |  |  |
| Enroll                                              | Art: Intro to Graphic Design ONLINE #5347                              | 000000.001  | May 5,<br>2020 | 4:05<br>PM   | Jane<br>Doe | Withdraw                                | Transfer     |  |  |

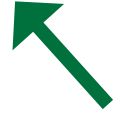

4 To withdraw from multiple programs, select "My Account" on the top right corner and repeat steps 2 and 3. After you have selected all programs you wish to withdraw, click "Check Out."

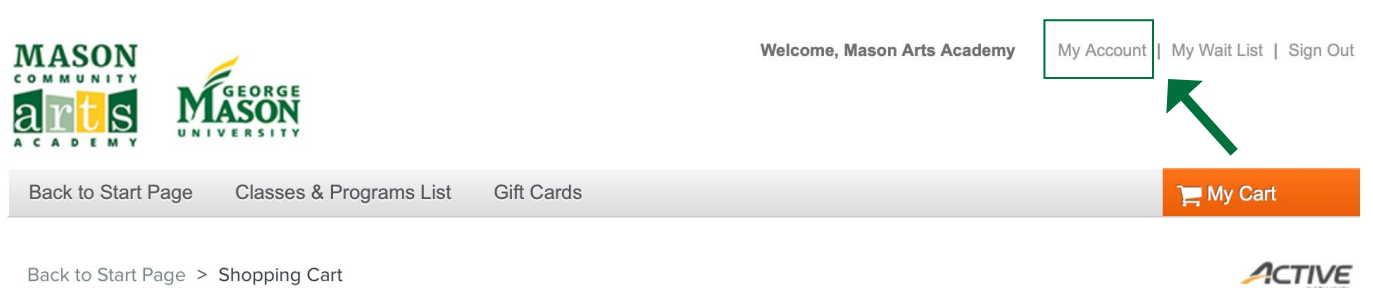

Back to Start Page > Shopping Cart

## **Shopping Cart**

| Jane Doe JD 2 items, \$100.                               | <b>00</b> in total. |
|-----------------------------------------------------------|---------------------|
| Guitar: Beginner Guitar Camp Ages 8 - 12<br>ONLINE - 5373 | \$50.00 💙           |
| PROGRAM WITHDRAWAL                                        | Ŵ                   |
| Piano: Summer Piano Academy Session 1<br>ONLINE - 5374    | \$50.00 🗸           |
| PROGRAM WITHDRAWAL                                        | Ŵ                   |

#### **Order Summary**

| Check Out      | 5        |
|----------------|----------|
| Due Now        | \$103.00 |
| Processing Fee | \$3.00   |
| Subtotal       | \$100.00 |

### 5 Complete the Payment Information, then click "Pay."

Back to Start Page > Shopping Cart > Check Out

## **Check Out**

| Payment Info                                                        | ormation                                                                                                    |                |                 |  |  |  |
|---------------------------------------------------------------------|----------------------------------------------------------------------------------------------------|----------------|-----------------|--|--|--|
| ■ Payment Method<br>ACT* Mason Arts Acad<br>statement for this payr | d<br>demy or Active Network will<br>ment.                                                                      | show up on you | r credit card   |  |  |  |
| Please choose a cr                                                  | edit card.                                                                                                    |                |                 |  |  |  |
| • VISA ****                                                         | 6629                                                                                                    | 04/2021        |                 |  |  |  |
| CVV/CVC *                                                           |                                                                                                    | 0              |                 |  |  |  |
| Add a new crec                                                      | lit card                                                                                                    |                | Privacy - Terms |  |  |  |
| Saving Credit Card Se                                               | curity Guarantee 🗙                                                                                             |                |                 |  |  |  |
| Billing Address                                                     |                                                                                                    |                |                 |  |  |  |
| Jane Doe                                                            |                                                                                                    |                | ~               |  |  |  |
| Mailing Name<br>Address                                             | illing Name No mailling name<br>Address 4260 Chain Bridge Rd, Fairfax, VA, US, 22030<br>Update billing address |                |                 |  |  |  |
| Create a new payer 🗸                                                | •                                                                                                    |                |                 |  |  |  |

## Order Summary

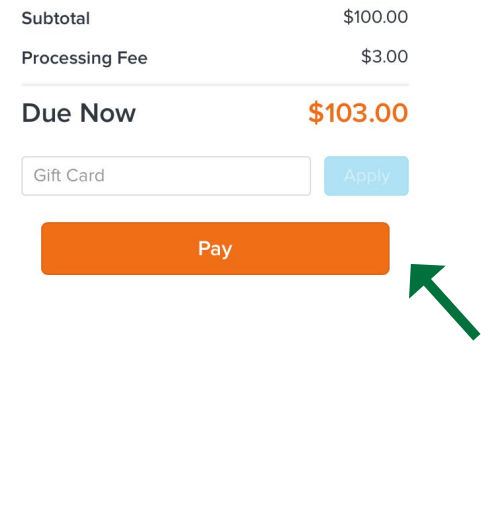

####